To view the SSL certificate in Chrome/Edge:

- 1. Click on the lock icon located to the left of the location bar.
- 2. Expand the "Connection is secure"

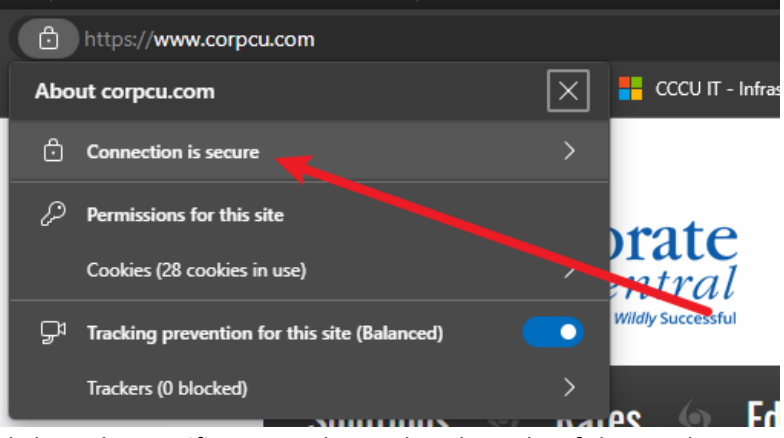

3. Click on the Certificate icon located to the right of the window.

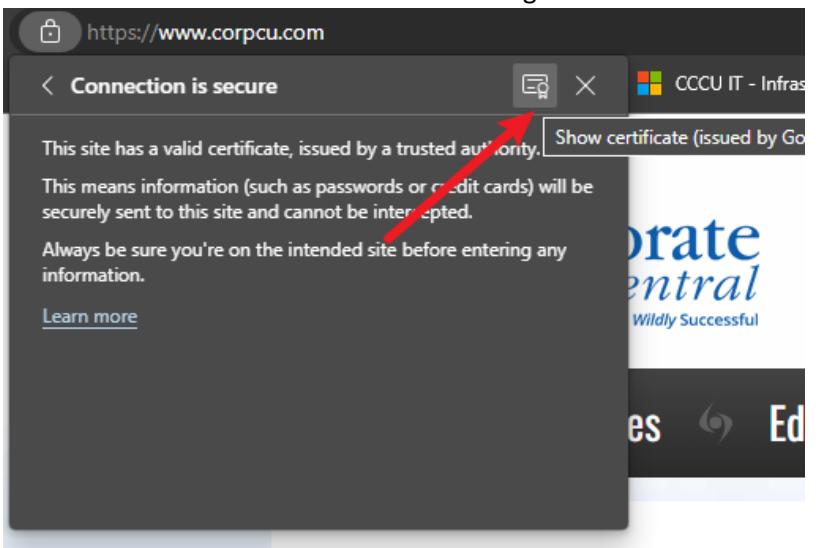

4. Confirm the "Issued To" is the expected party. Depending on what type of certificate was used by the organization, it may also state a different parent or sub organization but even with that said it should be recognizable if you're dealing with that organization.

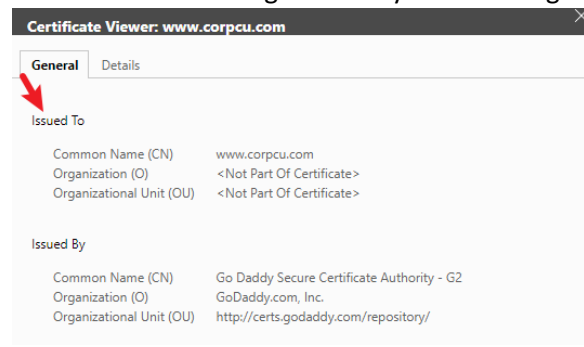

To view the SSL certificate in Firefox:

1. Click on the lock icon which is also to the left of the location bar.

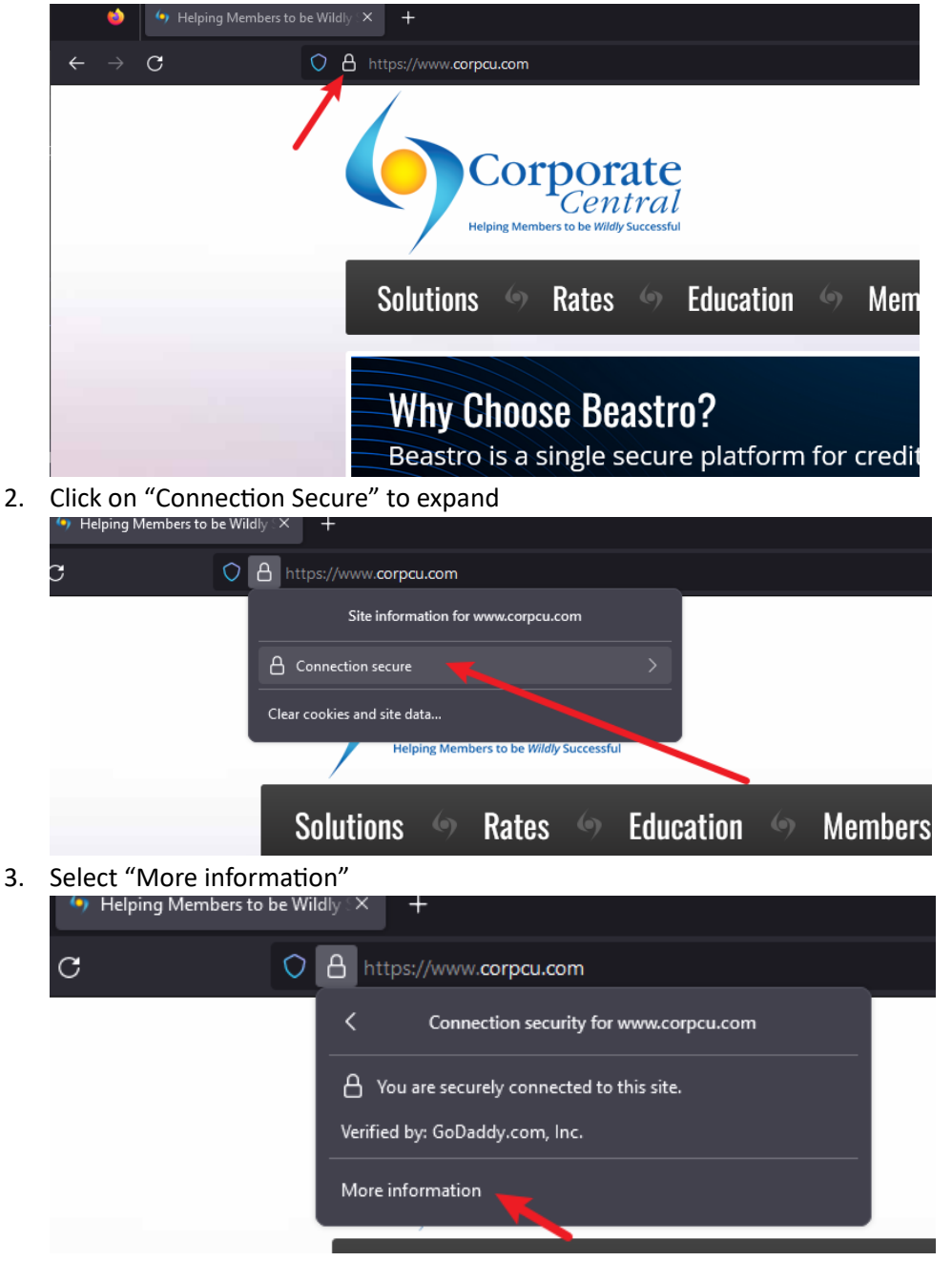

4. You can review the certificate from here. If you select "View certificate", you can see the alternative domains that can also utilize this certificate.

| ۵                                                                                                    | Page Info                                                                                       | – https://www.c                                                                                            | orpcu.com/                                                                                                    |                                   | —                             | o x         |
|----------------------------------------------------------------------------------------------------|-------------------------------------------------------------------------------------------------|----------------------------------------------------------------------------------------------------|----------------------------------------------------------------------------------------------------|-----------------------------------|-------------------------------|-------------|
|                                                                                                    | <u>G</u> eneral                                                                                 | Media                                                                                                    | ssions Security                                                                                                    |                                   |                               |             |
| W                                                                                                    | ebsite Id                                                                                       | entity                                                                                                    |                                                                                                    |                                   |                               |             |
| W                                                                                                    | ebsite:                                                                                         | www.corpcu.co                                                                                              | m 🔶 🗕                                                                                                    |                                   |                               |             |
| Owner: This website does not supply ownership information.                                                                                                    |                                                                                                 |                                                                                                    |                                                                                                    |                                   |                               |             |
| Ve                                                                                                    | rified by:                                                                                      | GoDaddy.com,                                                                                               | lnc.                                                                                                    |                                   | <u>V</u> iew (                | Certificate |
| Pr<br>Ha                                                                                                    | <b>ivacy &amp; H</b><br>ave I visite                                                            | <b>listory</b><br>d this website prio                                                                      | or to today?                                                                                                    | No                                |                               |             |
| ls                                                                                                    | this websi                                                                                      | ite storing informa                                                                                        | ation on my computer?                                                                                                    | Yes, cookies                      | Clear Cookies and             | l Site Data |
| Ha                                                                                                    | ave I saved                                                                                     | d any passwords f                                                                                          | or this website?                                                                                                    | No                                | Vie <u>w</u> Saved F          | asswords    |
| Technical Details<br>Connection Encrypted (TLS_AES_128_GCM_SHA256, 128 bit keys, TLS 1.3)<br>The page you are viewing was encrypted before being transmitted over the Internet.<br>Encryption makes it difficult for unauthorized people to view information traveling between computers. It<br>is therefore unlikely that anyone read this page as it traveled across the network. |                                                                                                 |                                                                                                    |                                                                                                    |                                   |                               |             |
|                                                                                                    |                                                                                                 |                                                                                                    |                                                                                                    |                                   |                               | Help        |
|                                                                                                    | Certifica                                                                                       | te                                                                                                    |                                                                                                    |                                   |                               |             |
|                                                                                                    | www.coi                                                                                         | rpcu.com Go Da                                                                                             | ddy Secure Certificate Author<br>G2                                                                                       | ity - Go Daddy Root               | Certificate Authority -<br>G2 |             |
|                                                                                                    |                                                                                                 | Subject Name<br>Common Name                                                                                | www.corpcu.com                                                                                                    |                                   |                               |             |
|                                                                                                    |                                                                                                 | Issuer Name<br>Country<br>State/Province<br>Locality<br>Organization<br>Organizational Unit<br>Common Name | US<br>Arizona<br>Scottsdale<br>GoDaddy.com, Inc.<br><u>http://certs.godaddy.com/rep<br/>Go Daddy Secure Certificate /</u> | ository/<br>Authority - <u>62</u> |                               |             |
|                                                                                                    | Validity<br>Not Before Mon, 10 Jul 2023 14:33:51 GMT<br>Not After Wed, 10 Jul 2024 17:05:01 GMT |                                                                                                    |                                                                                                    |                                   |                               |             |
|                                                                                                    |                                                                                                 | Subject Alt Names<br>DNS Name<br>DNS Name<br>DNS Name<br>DNS Name<br>DNS Name                              | www.wildprogram.com<br>www.quantyphi.com<br>www.interlutionscuso.com<br>www.corpcu.com<br>corpcu.com                      |                                   |                               |             |
|                                                                                                    |                                                                                                 |                                                                                                    |                                                                                                    |                                   |                               |             |